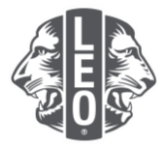

# 青少獅會員報告 常見的問題

此文件旨在幫助簡化報告、轉會和退會會員,或在 MyLCI 上更改會員資料的流程。您將在下面找到常見問題的答案,以及此文件最後的其他要訣。

# 問:我如何報告本月無會員變動?

答:在'我的青少獅會'選單中,點選'會員'。在'會員'的頁面,點選'報告該月無會員變動'按 鈕。然後在下拉選單中選出報告的月份。在'報告無會員變動'的頁面上,點選'報告'按鈕,完成該 月的官方報告,或點選'取消'按鈕,取消操作並回到'會員'的頁面。

| @ 會員       |               |
|------------|---------------|
| - Awoter   | C HEDRMEARD - |
| 會員-找到21個   | 四月-2013       |
| ww 30      | 五月 2013       |
| Jean Adams | 六月 2013       |

問:我如何添加一位會員?

答:在'我的青少獅會'選單中,點選'會員'。在'會員'的網頁上,點選'增加會員'按鈕。在下 拉選單中,選擇新會員(下圖所示),即可添加一位之前從未入會的青少獅。

若您添加一位過去層是貴分會的會員,在下拉單中選擇返回會員。要添加一位曾經或現在是另一分會的 會員,從下拉選單中選擇轉會會員。

| DOWNERS GRO         | OVE (528) |
|---------------------|-----------|
| @ 會員                |           |
| 品 推加會員 -            |           |
| 新會員<br>依積會員<br>正記機會 |           |

年齡在18歲以下的青少獅會員,其父母或監護人必須提供同意其入會的文件,即填妥 Leo-50 會籍申請

Frequently Asked Questions\_LeoFAQ\_CH

1

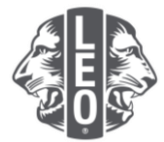

表中的家長同意部分。Leo-50 表必須寄送給青少獅會顧問或輔導獅子分會的會長、秘書或行政管理員。

添加一位年齡在18歲以下的新青少獅會員後,該會員的資訊將會保留在青少獅等候同意名單中,經青少獅會顧問或輔導獅子分會的會長或秘書審閱和批准後,才最後確定。

#### 問:我在哪裏找到青少獅等候同意名單?

答:在'我的青少獅會'選單中,點選'家長同意'按鈕。在'家長同意'的頁面中,找到您需要批准 或拒絕的會員,然後點選'批准'或'拒絕'。該按鈕將會打亮註明該會員已被批准或已被拒絕。返回 到'我的青少獅會'選單,點選'會員'按鈕,以確認該會員已經添加。

## 問:我如何登記一位轉會會員?

答:在'我的青少獅會'選單中,點選'會員'。在'會員'的網頁上,點選'增加會員'按鈕。在下 拉選單中,選擇'轉會會員',即可添加一位曾經或現在是另一分會的會員。

為了確保將正確的會員記錄轉到貴分會, MyLCI將嘗試按 '轉會會員'頁面上的資料搜尋該會員的記錄。若有會員號碼,則會被用於搜尋該會員記錄。

若沒有會員號碼,請輸入分會名稱或分會號碼。若沒有分會名稱或號碼,請輸入該會員的姓名的全部或 部分。點選'搜尋'按鈕開始搜尋。(可能需要等候一些時間。)

檢閱搜尋結果,找到你想要登記轉會的會員,點選'增加會員'按鈕。

系統會提示您輸入'生效日期'和'會員類型'。

#### 問:我如何登記一位退會會員?

答:在'我的青少獅會'選單中,點選'會員'。在'會員'的頁面,找到您要退會的會員姓名,點選 '會員退會'按鈕。在'退會會員'的頁面上,選擇退會的原因並輸入退會的生效日期。點選'退會' 按鈕完成退會操作。

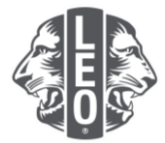

| BOWIE                                                        |                         |                                                |              |                    |                    |
|--------------------------------------------------------------|-------------------------|------------------------------------------------|--------------|--------------------|--------------------|
| @ 會員                                                         |                         |                                                |              |                    |                    |
| 💪 WINGA - 🔝 REGRAN                                           | 495 -                   |                                                |              |                    | ₽ ₩K#4 +           |
| 正会員 - 找到18個会員                                                |                         |                                                |              |                    |                    |
| <b>新</b> 示30                                                 |                         | 共1页。第一1                                        | <u>ج</u>     | Sort by Mt         | T 76 4 >           |
| MRS LORAINE                                                  |                         |                                                | 质净变点         | 10 to 49 2013/3/19 |                    |
| <ul> <li>審員地址</li> <li>室庫</li> <li>容功</li> <li>丁件</li> </ul> | 入會的<br>住房<br>居生年份<br>淵兼 | dessen<br>Assess<br>Alte<br>Assessmentessantes | 嚴馬人<br>配備/仟島 |                    | 客員教読<br>退會<br>实態單位 |

# 問:我如何更改我的郵寄地址?

答:在'我的青少獅會'選單中,點選'會員'。在'會員'的頁面上,找到您要更新的會員姓名,點選'編輯會員'按鈕。在'編輯會員'頁面上,更新其會員通訊地址(通常是住址)或幹部通訊地址 (若是幹部)。完成更改後點選'儲存'按鈕。

# 問:我如何更改一位會員的姓名?

答:在'我的青少獅會'選單中,點選'會員'。在'會員'的頁面上,找到您要更新的會員姓名,點選'編輯會員'按鈕。在'編輯會員'頁面上,點選'申請更改會員信息'。

在'申請更改會員資訊'頁面上,輸入更改的會員姓名,並提供更改姓名的原因。點選'提交'按鈕完成改名操作。系統自動為您的申請寄送一封電郵給國際獅子會總部進行審閱。

### 專家要訣:

為避免在添加需家長同意的多個會員時產生重複記錄,請允許系統在幾分鐘內更新並反映添加的內容。

若您有任何問題,或想索取更多資訊,請發送電子郵件給我們至:<u>memberservicecenter@lionsclubs.org</u>。